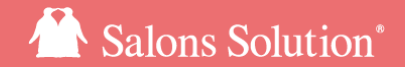

1

## CTI

### お客様から電話があったとき、着信番号、顧客情報を表示します。

更新日:2021/10/27

© 2018 WiLLDo Inc.

### CTIとは?

会員登録されているお客様から電話があった場合、即時にソフトをご利用のPCの画面に顧客情報が表示されるので電話 対応前にお客様のお名前を確認することができ、スムーズなご案内に繋がります。

会員登録されていない電話番号からの着信は着信番号のみ表示され、そのまま既存の会員情報に電話番号を追加登録 や、新規会員登録することができます。

ご利用の前に・・・

・CTI機能のご利用には、別途CTIオプションのご契約とCTI機器の購入が必要です。

・着信番号の表示には、電話会社様とのナンバーディスプレイのご契約が必要です。(<u>CTIの回線について</u>/<u>電話機の種類につい</u> <u>て</u>)

ご相談、CTIオプションのお申し込みはコールセンターまでお申し付けください。

CTIオプションのご契約をいただいた後、着信番号を表示させるためにCTI機器の機器設定が必要です。

## 1-1 CTI画面

デスクトップのショートカットからCTIを起動します。

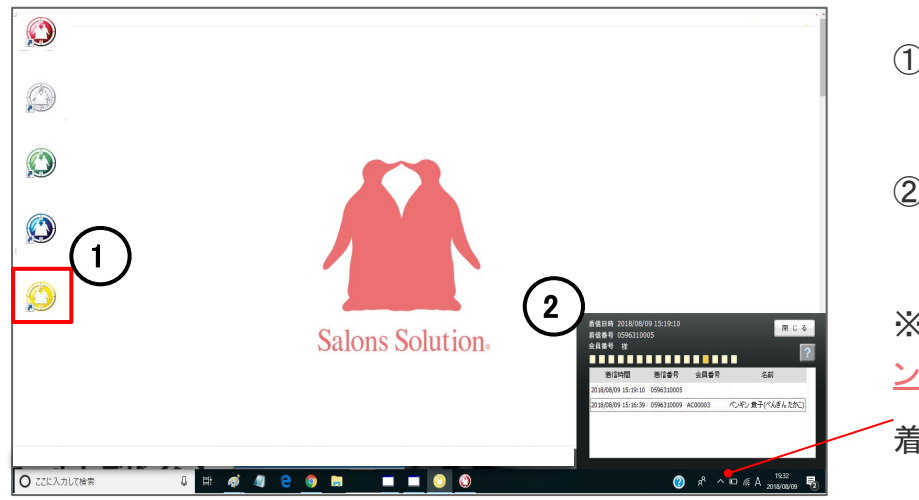

① CTI(黄色ペンギン)アイコンをクリックしてCTI起動する

② 起動するとパソコンの右下にCTI画面が表示される

※ アイコンやCTI画面(②)が非表示になってしまっても<u>イ</u> ンジケーターに隠れている場合があります。

着信があれば前面に表示されます。

## 1-2 CTI画面

### 着信時画面の表示内容

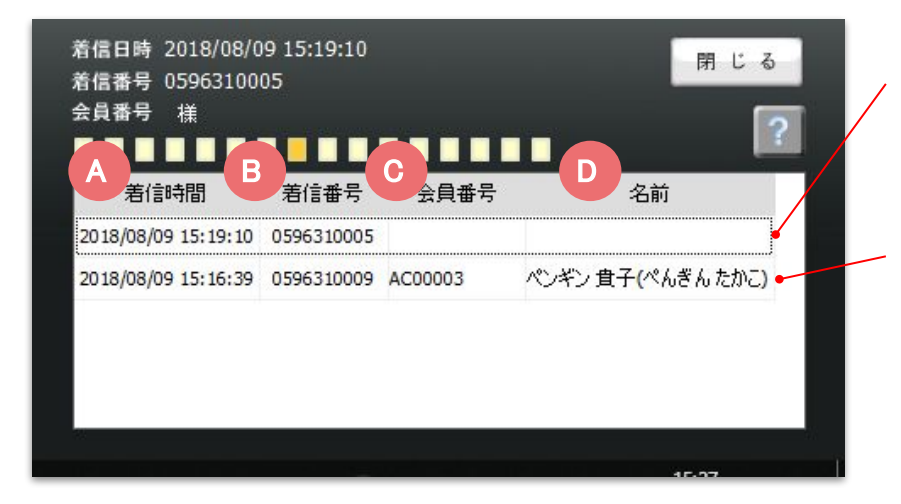

会員登録していない電話番号から電話があった場合 着 信時間(④)、着信番号(圆)が表示されます。

会員登録している電話番号から電話があった場合 着 信時間(**④**)、着信番号(**B**)、会員番号(**C**)、名前(**D**)が 表示されます。

※CTI画面を起動していないと、電話がかかってきても表示されません。

※履歴件数は、100件もしくは1週間経過で自動で削除されます

## 1-3 CTI画面

### 着信時画面の活用方法

| 着信日時 2018/08/09 15:19:<br>着信番号 0596310005<br>会員番号 様                                                                                                    | 10                                                                                                    | 閉じる<br><b>?</b> | ④ ダブルクリックすると来店履歴を表示します。           |
|----------------------------------------------------------------------------------------------------|----------------------------------------------------------------------------------------------------|-----------------|-----------------------------------|
| 着信時間 着信番                                                                                                    | 号 会員番号<br>005                                                                                                    | 名前              | ⑦ 右クリックし、[削除] をクリックすると、着信履歴を削除    |
| 2018/08/09 15:16:39 0596310                                                                                                    | 009 AC00003 ペンギン 負 <sup>日</sup>                                                                                                    | 子(ぺんぎんたかこ)      | できます。                             |
| ▲書考 400003 起理書考 未近回放 2<br>余月を 心やの算子 補 主前当 心や心理心 有子 非大味点問題 6<br>(○) 1/16 (○) 現現未記 2015-11-19 現在のポイト 1<br>沢環境12 30-5-11-19 現在のポイト 1                         | 5월 숙력사는                                                                                                    | )<br>削除(Z)      |                                   |
| は3006/00次目 9(1)/10005 (1)(2005)<br>日か 2:2→ 秋東 金田 35(1074) 田当地 指応<br>満入 英白5月(1) 1 20,000 0オーナーでよ<br>満入 ガイオウト5日 100,000 0オーナーでよ<br>満入 7)-(ム 1 6,000 0オーナーでよ | Δ1890/12/01/1 3U_2/0120 U DMA J<br>日か 22-2 税金 金粉 取得10年 間か後 化合 A<br>株名 夜母アー2xが-7 1 30,000 0.7497758<br>構入 実母アロヤリートント 1 50,000 0.7497758<br>構入 5000 1/19/v1/ド1 51,000 0.7497758<br>構入 5000 1/19/v1/ド1 51,000 0.7497758<br>構入 521(19/v1/F1/2) 1 100,000 0.7497758<br>構入 521(19/v1/F1/2) 1 100,000 0.7497758 × | 15.07           |                                   |
| 合計金額(税込) 124,800<br>注資税 9,246<br>支払方法 支払金額<br>現金 124,800     前回ホイント 91,935                                                                                | 合計金額(税込)         250,180         レジ担当者           消費税         18,531         契約(素)(6)           支払方法         支払金額         範回ポイント         0                                                                                                    |                 | ※ <u>予約登録</u> や <u>会員登録</u> については |
| 一 一 一 第25年27日 22,483<br>  使用ポイント 0<br>  第ポジモ                                                                                                    | 加重水(シト 0<br> 使用水(シト 0<br> 補末))モ                                                                                                    |                 | Shop > レセプション > CTI から行えます。       |
| ☆洗和ビー覧<br>消化日 俗称る 消化数 消化金額 担当者<br>何死-■<br>のたー覧                                                                                                    | ○ (第24年)<br>「純仁日 (※第24)<br>「純仁日 (※第24)<br>(※14)(1)(1)(1)(1)(1)(1)(1)(1)(1)(1)(1)(1)(1)                                                                                                    |                 | 次ページ以降でご案内しています。                  |
| 100-00 100-000 100-000 100-000 100-000 100-000 100-000 100-00000000                                                                                       |                                                                                                    |                 |                                   |

## 2-1 着信履歴から予約登録する

#### Shop >レセプション > CTI

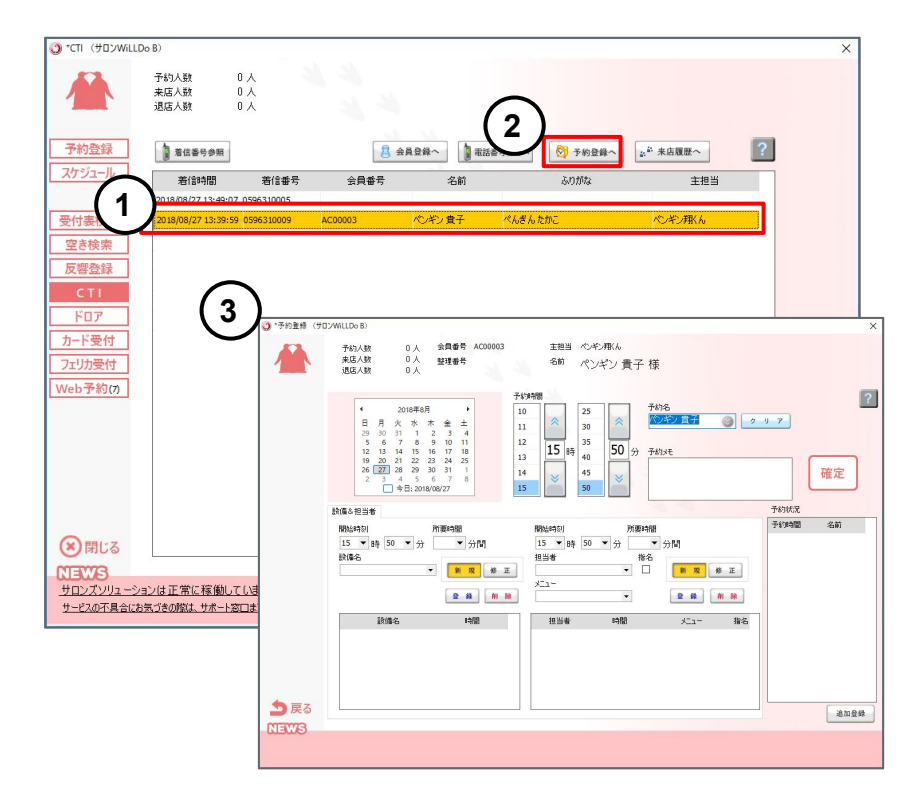

①着信一覧からお客様を選択

※名前が表示されていない着信番号からは、予約登録は行えません。 新規会員登録、または<u>着信番号を会員情報へ追加</u>を行ってから<u>予約登</u> 録を行ってください。

② [予約登録へ]をクリック

③ 予約登録画面から、予約登録を行ってください。

# 3-1 着信番号から新規会員登録する

#### Shop >レセプション > CTI

| 🔾 *CTI (לשטיאilld                                                        | lo B)                                    |                                | ×                                                                                                    |                                |
|--------------------------------------------------------------------------|------------------------------------------|--------------------------------|----------------------------------------------------------------------------------------------------|--------------------------------|
|                                                                          | 予約人数<br>来店人数<br>退店人数                     | 0 人<br>0 人<br>0 人              | 0                                                                                                    | ① 着信一覧からお客様を選択                 |
| 予約登録<br>スケジュー                                                            | 着信香号参照                                   | 若信兼号                           | <u></u>                                                                                                    | ② [ 会員登録へ ] をクリック              |
| 受付表検索                                                                    | 2018/08/27 13:49:0<br>2018/08/27 13:39:1 | 07 0596310005<br>59 0596310009 | AC00003 ペンギン量子 べんきんだいだ べつギン用Kル                                                                                                    | ③ 会員管理画面から、お客様情報を登録してください。     |
| 反響登録<br>CTI                                                              | 3                                        | *会員管理(サロ)                      | 27/HLDe 8)<br>②林江派 Henvasinosa                                                                                                    | │<br>着信一覧の電話番号が表示されますので、あて先を選択 |
| ドロア<br>カード受付<br>フェリカ受付                                                   |                                          | 会員情報<br>会員検索                   | ユ men u J mutou<br>会員者 ● 新潟会響の自動設計<br>立注語 ・ シック ・<br>取得者 ● 新潟会響の自動設計<br>取得者 ● 二、 一、 一、 一、 一、 一、 一、 一、 一、 一、 一、 一、 一、 一、                                                                                                    | して登録してください。                    |
| Web予約(7)                                                                 |                                          | 新規登録                           |                                                                                                    |                                |
|                                                                          |                                          |                                | 個人時程:<br>(A/5時程:<br>(A/5時程:<br>(A/5時程:<br>(A/5時程:<br>(A/5時程:<br>(A/5時程:<br>(A/5時程:<br>(A/5時程:<br>(A/5時程:<br>(A/5時程:<br>(A/5時程:<br>(A/5時程:<br>(A/5時程:<br>(A/5時程:<br>(A/5時程:<br>(A/5時程:<br>(A/5時程:<br>(A/5))<br>(A/5))<br>(A/5)<br>(A/5) |                                |
| <ul> <li>第じる</li> <li>NEWS</li> <li>サロンズソリューショ<br/>サービスの不具合にお</li> </ul> | aンは正常に稼働し<br>気づきの際は、サポート                 |                                | T 2     T 2     T 2  T 2  T 2  T 2  T 2  T 2  T 2  T 2  T 2  T 2  T 2  T 2  T 2  T 2                                                                                                    |                                |
|                                                                          |                                          |                                |                                                                                                    |                                |
|                                                                          |                                          | <ul><li>(※)閉じる</li></ul>       | ■ 1 年 1 年 1 年 1 年 1 年 1 年 1 年 1 年 1 年 1                                                                                                    |                                |
|                                                                          |                                          | ?                              | Webユーザーの管理         量                                                                                                    | Ø                              |

## 4-1 着信番号を会員情報に追加する

#### Shop >レセプション > CTI

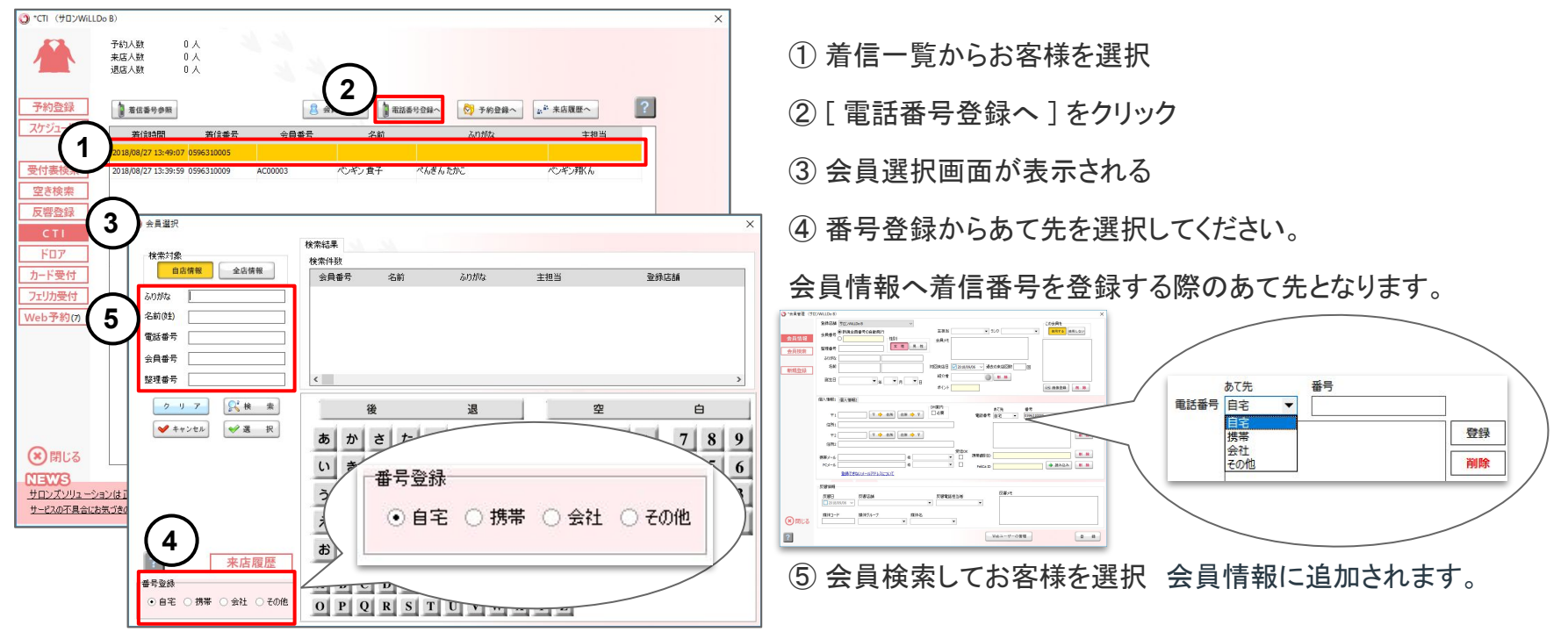

## 5-1 その他表示

### Shop >レセプション > CTI

| O *CTI (サロンWillDe                                                              | o B)                                       |                            |         |           |            |                                     | ×    |
|--------------------------------------------------------------------------------|--------------------------------------------|----------------------------|---------|-----------|------------|-------------------------------------|------|
|                                                                                | 予約人数<br>来店人数<br>退店人数                       | 0人<br>0人<br>0人             |         |           |            |                                     |      |
| <u>予約金</u> A                                                                   | 着信番号参照                                     |                            | 8 :     | 会員登録へ 🌗 電 | 話番号登録へ 🚫 👌 | B<br><sup>此<sup>4</sup> 来店履歷个</sup> | ?    |
| 1172 10                                                                        | 著信時間                                       | 若信番号                       | 会員番号    | 名前        | ふりがな       | 主担当                                 |      |
| 受付表検索<br>空き検索                                                                  | 2018/08/27 13:49:07<br>2018/08/27 13:39:59 | 9 0596310005               | AC00003 | ペンギン貴子    | べんぎんたかこ    | 心ギン那ん                               |      |
| 反響登録<br>CTI<br>ドロア                                                             |                                            |                            |         |           |            |                                     |      |
| カード受付<br>フェリカ受付                                                                |                                            |                            |         |           |            |                                     |      |
| Web予約(7)                                                                       |                                            |                            |         |           |            |                                     |      |
| <ul> <li>第じる</li> <li>NEWS</li> <li>サロンズソリューショ</li> <li>サードスの不見会におく</li> </ul> | シは正常に稼働して                                  | <u>ています。</u><br>知由までご連絡くがさ | ().     |           |            | レセプション用わ知らせメッセージ                    | ল্ৰ. |

## お困りの場合

### <u>サポートサイト</u>をご活用いただき、ご不明点ございましたらお気軽にご連絡ください。

### •<u>お問合せ</u>

- メール <u>support@willdo.co.jp</u>
- お電話 フリーダイヤル 0120-36-7136 (携帯電話から 0596-31-0005) LINE お友達追加
- Q&A (https://www.salons.jp/pages/874417/faq)

ソフトの利用に関するよくある質問、便利にお使いいただくためのヒントがつまっています。

### ・<u>ご意見箱</u>

サービス向上のため、製品についてのご意見・ご要望、お客様の声を広く募集しております。 お気軽にご意見をお寄せください。

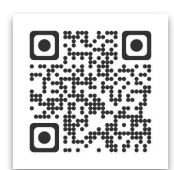

お問合せ

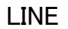

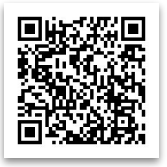

ご意見箱

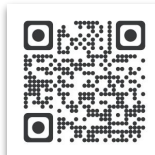